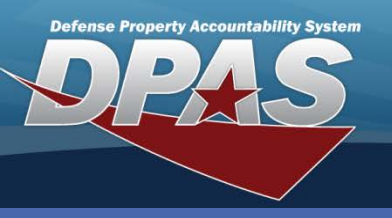

**Allocation Management** 

## DPAS Quick Reference Guide

## **Allocation Mgmt – Soft Allocations**

- In the DPAS Warehouse module, navigate to Allocation Mgmt from the Materiel Mgmt menu – The Allocations page displays.
- Select the hyperlink in the Soft Alloc Qty column for the item you want to review – The Allocation Details pop-up displays.
- 3. Review the items which display.
- Select the X in the upper right-hand corner to close the pop-up – The Allocations page displays.

The Allocation Management process provides visibility of the allocations that exist against assets within a Warehouse. Allocations are defined as:

- Soft Allocations A Soft Allocation is the result of a completed Soft Pick. They are defined at the Stock Number, Condition Code, Owning DoDAAC, and Project Code level. They are not specific to an inventory item.
- Hard Allocations A Hard Allocation is the result of a completed Hard Pick. They are specific to an inventory item which was selected during the Materiel Movement Plan, Materiel Movement Pick, Transportation Plan, Transportation Pick or Disposition processes.

| Allocation Details 3                                                                                                    |                                            |                             |                          |           |                   |                      |                          |                            |  |  |  |  |
|----------------------------------------------------------------------------------------------------|--------------------------------------------|-----------------------------|--------------------------|-----------|-------------------|----------------------|--------------------------|----------------------------|--|--|--|--|
| Soft Allocations 🔹 Grid Options 💌                                                                                                    |                                            |                             |                          |           |                   |                      |                          |                            |  |  |  |  |
| Stock Nbr 🛛 🔻                                                                                                    | tem Desc 🛛 🝸 Cond Cd 🝸 Owning Dol          |                             | AC Y Prj Cd Y Alloc Desc |           |                   | T                    | Soft Alloc Qty           | 🕇 Date Added 🔺 🛛 🝸         |  |  |  |  |
| 6850009857166                                                                                                    | WATER PURIFICATION A                       | ER PURIFICATION A HC1001 AL |                          | ALLOCATIO | NS FOR N000224066 | 1000/6850009857166   | 200 3/10/2014 9:25:17 AM |                            |  |  |  |  |
| M 4 1                                                                                                    | 4 1 ▶ ▶ 10 ▼ items per page 1-1 of 1 items |                             |                          |           |                   |                      |                          |                            |  |  |  |  |
|                                                                                                    |                                            |                             |                          | _         |                   |                      | _                        |                            |  |  |  |  |
| Allocations                                                                                                    | Grid-Options V                             |                             |                          |           |                   |                      |                          |                            |  |  |  |  |
| Stock Nbr 🔺 🌱 🍸                                                                                                    | Item Desc                                  | Cond Cd                     | Mgmt Cd                  | T         | Owning DoDAAC 🔺 🍸 | Prj Cd 🔺 🍸 Soft Allo | oc Qty 🍸 Hard All        | oc Qty 🍸 Total Alloc Qty 🍸 |  |  |  |  |
| 2320013808213                                                                                                    | TRUCK,UTILITY                              | A - Svcbt(w/o Qual)         | A - Serial Number        | Managed   | HC1001            | 2                    | 0                        | 2                          |  |  |  |  |
| 2320015305687                                                                                                    | TRUCK TRACTOR, ARMOR                       | A - Svcbl(w/o Qual)         | A - Serial Number        | Managed   | HC1001            | <u>10</u>            | 0                        | 10                         |  |  |  |  |
| 2340015251655                                                                                                    | ALL TERRAIN VEHICLE                        | A - Svcbl(w/o Qual)         | A - Serial Number        | Managed   | HC1001            | 0                    | 5                        | 5                          |  |  |  |  |
| 4240015040052                                                                                                    | GOGGLES, INDUSTRIAL                        | A - Svcbl(w/o Qual)         | B - Bulk Managed         |           | HC1001            | 0                    | 200                      | 200                        |  |  |  |  |
| 5985013768012                                                                                                    | ANTENNA SUBASSEMBLY                        | A - Svcbl(w/o Qual)         | A - Serial Number        | Managed   | HC1001            | 1                    | 2                        | 3                          |  |  |  |  |
| 5985015713963                                                                                                    | ANTENNA                                    | A - Svcbl(w/o Qual)         | A - Serial Number        | Managed   | HC1001            | 2                    | 0                        | 2                          |  |  |  |  |
| 6850009857166                                                                                                    | WATER PURIFICATION                         | A - Svcbl(w/o Qual)         | B - Bulk Managed         |           | HC1001            | 200                  | 2) 0                     | 200                        |  |  |  |  |
| 8465014456274                                                                                                    | MODULAR SLEEP SYSTE                        | A - Svcbl(w/o Qual)         | B - Bulk Managed         |           | HC1001            | 0                    | 10                       | 10                         |  |  |  |  |
| 8465015308387                                                                                                    | POCKET, AMMUNITION M                       | A - Svcbl(w/o Qual)         | B - Bulk Managed         |           | HC1001            | 0                    | <u>5</u>                 | 5                          |  |  |  |  |
| 8470014762519                                                                                                    | HELMET, GROUND TROOP                       | A - Svcbl(w/o Qual)         | B - Bulk Managed         |           | HC1001            | 0                    | <u>50</u>                | 50                         |  |  |  |  |
| Image: Image: |                                            |                             |                          |           |                   |                      |                          |                            |  |  |  |  |

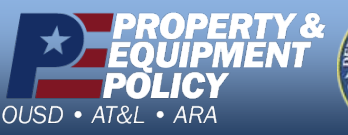

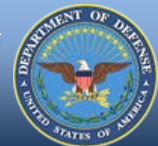

DPAS Call Center 1-844-843-3727

DPAS Website http://dpassupport.golearnportal.org

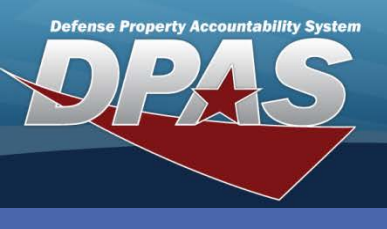

DPAS Quick Reference Guide

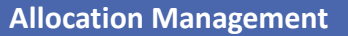

## **Allocation Mgmt – Hard Allocations**

- 1. In the DPAS Warehouse module, navigate to **Allocation Mgmt** from the **Materiel Mgmt** menu The **Allocations** page displays.
- 2. Select the hyperlink in the **Hard Alloc Qty** column for the item you want to review The **Allocation Details** pop-up displays.
- 3. Review the items which display.
- 4. Select the **X** in the upper right-hand corner to close the pop-up The **Allocations** page displays.

| Allocations                                                                                                    | Grid Options         |                      |                           |              |                          |                          |                  |                    |                         |  |  |
|----------------------------------------------------------------------------------------------------|----------------------|----------------------|---------------------------|--------------|--------------------------|--------------------------|------------------|--------------------|-------------------------|--|--|
| Stock Nbr 🔺 🍸                                                                                                    | Item Desc            | Cond Cd 🛛 🔻          | Mgmt Cd                   | Owning Dol   |                          | Prj Cd 🔺 🍸               | Soft Alloc Qty 🔻 | Hard Alloc Qty 🍸   | Total Alloc Qty 🔻       |  |  |
| 2320013808213                                                                                                    | TRUCK,UTILITY        | A - Svcbl(w/o Qual)  | A - Serial Number Managed | HC1001       |                          |                          | 2                | 0                  | 2                       |  |  |
| 2320015305687                                                                                                    | TRUCK TRACTOR, ARMOR | A - Svcbl(w/o Qual)  | A - Serial Number Managed | HC1001       |                          |                          | <u>10</u>        | 0                  | 10                      |  |  |
| 2340015251655                                                                                                    | ALL TERRAIN VEHICLE  | A - Svcbl(w/o Qual)  | A - Serial Number Managed | HC1001       |                          |                          | 0                | 5                  | 5                       |  |  |
| 4240015040052                                                                                                    | GOGGLES, INDUSTRIAL  | A - Svcbl(w/o Qual)  | B - Bulk Managed          | HC1001       |                          |                          | 0                | 200 (2)            | 200                     |  |  |
| 5985013768012                                                                                                    | ANTENNA SUBASSEMBLY  | A - Svcbl(w/o Qual)  | A - Serial Number Managed | HC1001       |                          |                          | 1                | 2                  | 3                       |  |  |
| 5985015713963                                                                                                    | ANTENNA              | A - Svcbl(w/o Qual)  | A - Serial Number Managed | HC1001       |                          |                          | 2                | 0                  | 2                       |  |  |
| 6850009857166                                                                                                    | WATER PURIFICATION   | A - Svcbl(w/o Qual)  | B - Bulk Managed          | HC1001       |                          |                          | <u>200</u>       | 0                  | 200                     |  |  |
| 8465014456274                                                                                                    | MODULAR SLEEP SYSTE  | A - Svcbl(w/o Qual)  | B - Bulk Managed          | HC1001       |                          |                          | 0                | <u>10</u>          | 10                      |  |  |
| 8465015308387                                                                                                    | POCKET, AMMUNITION M | A - Svcbl(w/o Qual)  | B - Bulk Managed          | HC1001       |                          |                          | 0                | <u>5</u>           | 5                       |  |  |
| 8470014762519                                                                                                    | HELMET, GROUND TROOP | A - Svcbl(w/o Qual)  | B - Bulk Managed          | HC1001       |                          |                          | 0                | <u>50</u>          | 50                      |  |  |
| H 4 1 2 b M 10 y items per page 11 - 20 of 20 items                                                                                                    |                      |                      |                           |              |                          |                          |                  |                    |                         |  |  |
|                                                                                                    |                      |                      |                           |              |                          |                          |                  |                    |                         |  |  |
| Allocation Details                                                                                                    |                      |                      |                           |              |                          |                          |                  |                    |                         |  |  |
| Hard Allocations 🔹 Grid Options 🔹                                                                                                    |                      |                      |                           |              |                          |                          |                  |                    |                         |  |  |
| Stock Nbr 🛛 🝸 Item                                                                                                    | Desc Y Cond Cd Y C   | wning DoDAAC 🍸 Prj C | d Y ICN 🔺 Y               | Serial Nbr 🍸 | Alloc Desc               |                          | T                | Hard Alloc Qty 🛛 🝸 | Date Added 🔺 🛛 🍸        |  |  |
| 4240015040052 GOG                                                                                                    | GGLES,INDUSTRIAL A   | IC1001               | B00000000000008459        |              | ALLOCATION<br>N000224066 | NS FOR<br>61006/42400150 | 40052            | 200                | 3/10/2014 1:34:51<br>PM |  |  |
| Image: Market and Market and Mar |                      |                      |                           |              |                          |                          |                  |                    |                         |  |  |

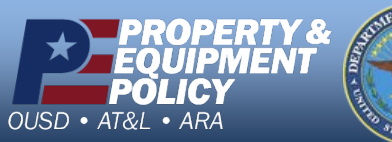

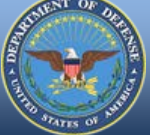

DPAS Call Center 1-844-843-3727

DPAS Website http://dpassupport.golearnportal.org